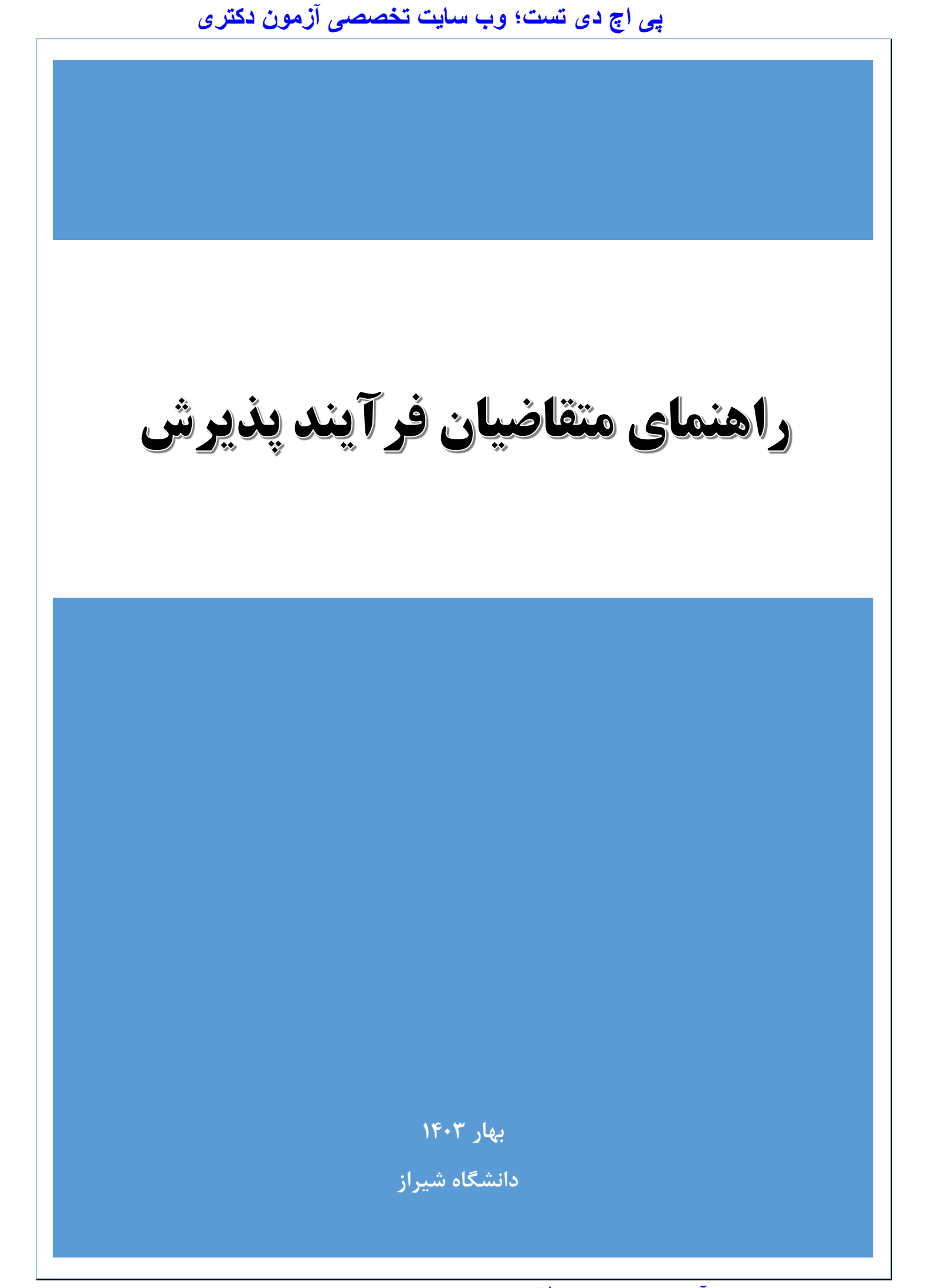

| به سیستم روبرو می شوید.                                                                        | با ورود به لینک ثبت نام، با دو بخش ثبت نام و ورود                  |
|------------------------------------------------------------------------------------------------|--------------------------------------------------------------------|
| بالت<br>دارین<br>Shiraz University<br>به سامانه ثبت نام فرآیند پذیرش دانشگاه<br>شدا: خوش آمدید | <b>ثیت نام</b><br>اطلاعات هویتی خود را وارد نمایید<br>شماره موبایل |
| در صورت دارا بودن شماره داوطلبی وارد شوید<br>ورود                                              | تاريخ تولد                                                         |

در صورتی که جز معرفی شدگان آزمون نیمه متمرکز هستید و دارای شماره داوطلبی می باشید، از طریق بخش ورود اقدام نمایید.

همچنین در صورتی که قبلا به عنوان ممتازین در سیستم دانشگاه شیراز ثبت نام کرده اید، برای ثبت نام فراخوان استعداد درخشان به شیوه استادمحور از طریق بخش ورود اقدام نمایید.

لینک بازیابی شماره داوطلبی برای کسانی که شماره داوطلبی خود را فراموش کرده اند و یا از آن اگاهی ندارند، اضافه شده است.

شرکت پردازشگران عصر جدید شیراز

| <b>ورود</b><br>در صورتی که قبلا ثبت نام کرده اید و یا شماره داوطلبی دارید از طریق پنل<br>زیر وارد شوید<br>کدملی<br>شماره داوطلبی | <b>متقاضی محترم</b><br>جهت شرکت در فرآیند پذیرش ممتازین ثبت نام<br>نمایید |
|----------------------------------------------------------------------------------------------------|---------------------------------------------------------------------------|
| بازیابی شماره داوطلبی<br>ورود                                                                                                    | لیت نام                                                                   |

در صورتی که شامل دو گروه مذکور نمی باشید ، می توانید با ورود اطلاعات هویتی در بخش اول، جهت ثبت نام اقدام نمایید.

در صورتی که اطلاعات هویتی شما معتبر باشد، وارد فرم ثبت نام می شوید:

|                     |                |                                                                                                    | Section Catholine  |
|---------------------|----------------|----------------------------------------------------------------------------------------------------|--------------------|
| : بارگزاری اطلاعات  | وضعيت          | a di seconda di seconda di seconda di seconda di seconda di seconda di seconda di seconda di seconda di seconda | نام و نام خانوادگی |
| ۱۴۰۳/۰۳/۱۴ :        | تاریخ ثبت نام  | : بدون آزمون                                                                                                    | نوع بذيرش اوليه    |
| •:                  | شماره برونده   | • :                                                                                                    | شماره داوطلبى      |
| · · · ·             | شماره شناسنامه | :                                                                                                    | كدملى              |
| :                   | نام بدر        | ···········                                                                                                    | تاريخ تولد         |
| :                   | محل صدور       | :                                                                                                    | محل تولد           |
| : اسلام مذهب شیعه 💌 | دين            | : ايرانې 🗸                                                                                                    | مليت               |
| : مجرد 🗸            | وضعيت تاهل     | : مرد                                                                                                    | جنسيت              |
|                     |                | · ─ - :                                                                                                    | وضعيت نظام وظيفه   |
| :                   | رشته           | : دكترى 🗸                                                                                                    | مقطع مورد تقاضا    |
| 071-00000000] :     | تلفن           | :                                                                                                    | شماره همراه        |
| :                   | ايميل          | :                                                                                                    | كديستى             |
|                     |                |                                                                                                    | آدرس               |
|                     | N              |                                                                                                    |                    |
|                     | ه بازگشت       |                                                                                                    | ذخيره 🖥            |

آخرین اخبار و اطلاعات دکتری در وب سایت پی اچ دی تست

🛁 شرکت پردازشگران عصر جدید شیراز

#### راهنمای متقاضیان فرآیند پذیرش

پس از ورود اطلاعات و ذخیره فرم مشخصات، به بخش بارگذاری مدارک مورد نیاز وارد می شوید و امکان انتخاب رشته های موردنظر ، فراهم میشود.

نکته بس از فشردن دکمه ذخیره، در صورتی که فیلدی خالی باشد با کادر قرمز رنگ و در صورتی که با فرمت نامناسب وارد شود، با کادر زردرنگ نمایش داده میشود و تا برطرف نکردن این موارد فرم اطلاعات شما ذخیره نخواهد شد. بناب<mark>راین</mark> دقت نمایید که فیلدهایی نظیر شماره همراه، شماره تلفن ثابت ، ایمیل و کد پستی با فرمت مناسب <mark>خود و</mark>ارد شوند. نمونه فرمت صحیح شماره ثابت:

#### ·V1-TTTAFT ···

در صور تیکه جز معرفی شدگان آزمون نیمه متمرکز هستید، پس از ورود به سیستم لیست رشته ها<mark>یی که</mark> در آن مجاز شده اید را درلیست مربوطه مشاهده خواهید کرد.

همچنین اگر قبلا در فرایند پذیرش ممتازین ۱۴۰۳ ثبت نام کرده اید، لیست رشته های ثبت نام شده و سوابق پرداخت پس از ورود به این بخش منتقل می شود. و در صورت داشتن تمامی شرایط آیین نامه برای ثبت نام استعداد درخشان به شیوه استادمحور می توانید از این مسیر وارد شوید و نیازی به پرداخت مجدد نیست.

۲ 🔰 شرکت پردازشگران عصر جدید شیراز

#### راهنمای متقاضیان فرآیند پذیرش

جهت ثبت نام در هر کدام از روش ها (فرایند پذیرش استعداد درخشان به شیوه استادمحور و یا رشته هایی که از طریق کنکور نیمه متمرکز در آنها مجاز شده اید) فقط لازم است تیک کنار هر رشته را زده و دکمه ثبت رشته را انتخاب نمایید. با این کار رشته های انتخابی در لیست رشته های ثبت نام شده نمایش داده میشود.

جمع هزینه ثبت نام و شرکت در مصاحبه در زیر این لیست نمایش داده میشود.

|                                    |                                                                                                    |                         |                    |                         |               |                                                  |                                |                           |                             |               |                                                      | ده                      | ی ثبت نام ش                | ىتە ھاد      |
|------------------------------------|----------------------------------------------------------------------------------------------------|-------------------------|--------------------|-------------------------|---------------|--------------------------------------------------|--------------------------------|---------------------------|-----------------------------|---------------|------------------------------------------------------|-------------------------|----------------------------|--------------|
|                                    |                                                                                                    |                         |                    |                         |               |                                                  |                                |                           |                             |               |                                                      |                         |                            | _            |
| وضعبت                              | نوع پذیرش                                                                                                    | استاد                   | شته                | درشته نوعر              | واحا          | قطع                                              | م                              | رشته معادل                |                             | متب           | عنوان رش                                             | رشته                    | رديف                       |              |
| تکمیل ثبت نام                      | نيمه متمركز                                                                                                    |                         | ای                 | وزانه رشته              |               | ۔<br>بصي نابيوسته                                | ې دکترې تخص                    | فناوري مواد غذايم         |                             | غذايي         | فٽاوري مواد                                          | Ýባለŕ                    | 1                          | C            |
| تکمیل ثبت ناه                      | نيمه متمركز                                                                                                    |                         | ای                 | وزانه رشته              | J             | نصي ناپيوسته                                     | ې دکترې تخص                    | فناوري مواد غذايع         |                             | غذايي         | فتاوري مواد                                          | ۴۹۸۵                    | ۲                          | C            |
| تکمیل ثبت ناه                      | بدون آزمون                                                                                                    | د تقي گلمکاني           | محور محمد          | وزانه استاد             | J             | ب دكتري تخصصي نابيوسته                           |                                | د غذايي فناوري مواد غذايي |                             | ي- فناوري موا | علوم و مهندستي صنايع غذايا                           | ۹۰۵۸                    | ٣                          | 0            |
| . سيع                              | متع<br>ثبت رش                                                                                                    |                         |                    |                         |               |                                                  |                                |                           |                             |               | ادر مصاحبه را انتخاب نمایید                          | ئز مجاز<br>ر جهت شرکت   | ن نیمه متمر:<br>های موردنظ | ه های<br>شته |
| 2 2 ا                              | ە ئدىش                                                                                                    | ستاد ند                 | رشته ا             | یدرشته نه               | > 9           | 8                                                | مقط                            | عادل                      | رشته مع                     |               | عنوان رشته                                           | تشار                    | ردىف                       | Γ            |
| تکمیل ثبت نام                      | ی چیریان<br>ہمہ متمرکز                                                                                                    |                         | نيته اي            | روزانه رن               |               | دكتري تخصصي نابيوسته                             |                                | فناوري مواد غذايبي        |                             |               | فتاوري مواد غذايي                                    | ŕ٩٨۴                    | 1                          |              |
| تکمیل ثبت نامر                     | بمه متمركز                                                                                                    | ني                      | نيته اي            | روزانه رن               |               | دكتري تخصصي ناييوسته                             |                                | فناوري مواد غذايبي        |                             |               | فٽاوري مواد غذايبي                                   | f9Λ0                    | ٢                          |              |
| بارگزاری اطلاعات                   | بمه متمرکز                                                                                                    | ين                      | نبته ای            | روزانه رن               |               | دكتري تخصصي ناييوسته                             |                                | زيست فناوري مواد غذايبي   |                             | يى            | زيست فٽاوري مواد غذا                                 | f997                    | ٣                          |              |
| بارگزاری اطلاعات                   | بمه متمرکز                                                                                                    | ني                      | نينه اي            | روزانه رن               |               | ی ناییوسته                                       | دكتري تخصص                     | فناوري مواد غذايبى        |                             |               | فٽاوري مواد غذايب                                    | 5199                    | ۴                          |              |
| + a                                | ثبت رشد                                                                                                    |                         |                    |                         |               |                                                  |                                |                           | (                           |               | تيان به شيوه استادمجور<br>بواد غنا                   | ا استعداد درخا<br>) : ا | ن بدون آزمون<br>عجو        | هاد<br>جسر   |
| عنوان پایان نامه                   |                                                                                                    | استاد                   | مقطع               | نوع<br>رشته             | واحد<br>رشته  | بخش                                              | دانشكده                        | رشنه معادل                | رشته                        | عنوان رشته    | کد<br>رشته                                           | رديف                    | (                          |              |
| غذايي و کشاورزي                    | مورداد بروزانه استاد دكترې تخصصي مورداد توليد انواع ايروزل از ضايعات صايع غذايي و<br>صايع غذايي صايع مديور نايبوسته نياکوئرې |                         | كشاورزي            | فناوري مواد<br>غذايي    | 11501         | علوم و مهندسـي صنايع غذايي-<br>فناوري مواد غذايي | ٩٠۵٩                           | ١                         | (                           |               |                                                      |                         |                            |              |
| فني سازي ميوه و                    | م impregnation در غ<br>سبزیجات                                                                                               | کاربرد وکیو             | مهرداد<br>نياكوثري | دكتري تخصصي<br>ناپيوسته | استاد<br>محور | روزانه                                           | علوم و مهندسـي<br>صنايع غذايي  | كشاورزي                   | فناوري مواد<br>غذايي        | 11501         | علوم و مهندسـي صنايع غذايي-<br>فناوري مواد غذايي     | ٩+۶+                    | ٢                          | C            |
| سريع باقيمانده آنتي<br>مشينگريس حو | اخت کیت تشخیص ب<br>ا در مواد غذایبی به رو                                                                                    | طراحي و سا<br>پيهتيک ها | مرجان مجدي<br>نسب  | دكتري تخصصي<br>ناييوسته | استاد<br>محور | روزانه                                           | علوم و مهندستي<br>صنابع غذابتي | كشاورزي                   | زيست فناوري<br>مماد غذايم . | 11507         | علوم و مهندست صنایع غذایی-<br>درست فنامری مواد غذایم | 9+51                    | ٣                          | C            |
| وس رئت ستاباي                      |                                                                                                    |                         |                    |                         |               |                                                  | ÷. c.                          |                           | Quina sign                  |               | Q1                                                   |                         |                            |              |

جهت لغو ثبت نام در رشته های انتخابی ، در لیست مربوطه ان رشته را انتخاب و دکمه حذف بالای لیست را انتخاب نمایید.

پس از بارگزاری مدارک لازم و انتخاب رشته های مورد نظر، دکمه تایید و پرداخت را کلیک نمایید. با این کار به صفحه درگاه بانک هدایت می شوید. پس از تکمیل مرحله پرداخت فرآیند ثبت نام وارد مرحله بررسی و پس از آن برگزاری مصاحبه شده و فرم از دسترس شما خارج می گردد.

جهت پیگیری می توانید از بخش ورود به سیستم ، از وضعیت ثبت نام خود آگاه شوید.

با آرزوی موفقیت